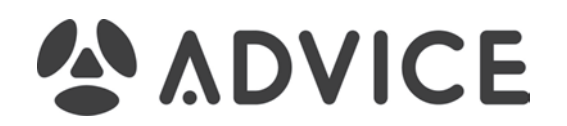

# Industrial 4G LTE Cellular Router

# Quick Installation Guide (v1.0)

### Hardware Installation Procedure

- **STEP 1:** Open the SIM cover, and insert the SIM card in the slot.
- **STEP 2:** Connect the 10-32 VDC power adaptor to the Cellular Router and then plug the power adaptor into a DC outlet.
- **STEP 3:** To configure the Cellular Router, use an Ethernet cable to connect the Cellular Router directly to your computer's Ethernet interface.
- **STEP 4:** Connect the Cellular Router's serial or Ethernet port to a serial or an Ethernet device.

## Hardware Interface Overview

#### ICR211

ICR100G

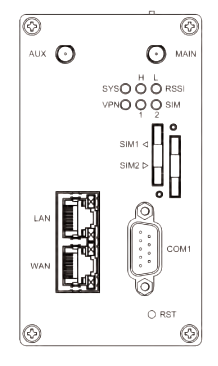

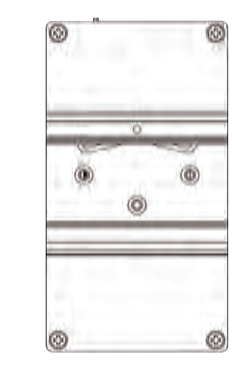

Front View

0

ALLS O

O .....

WSO O O RSSI

000

Rear View

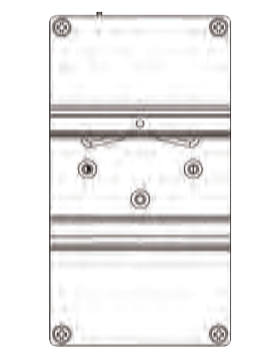

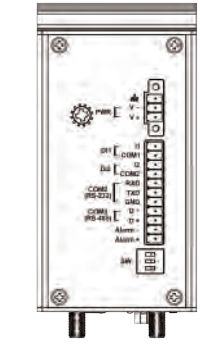

Top View

# **LED Indicators**

| LED           | SYS        | RSSI High     | RSSI Low   | VPN               | SIM1        | SIM2        |
|---------------|------------|---------------|------------|-------------------|-------------|-------------|
| ON            | System UP  | Normal Signal | Low Signal | VPN Connected     | Connected   | Connected   |
| Slow Blinking | Booting    | N/A           | N/A        | WAN Connected     | Connecting  | Connecting  |
| Fast Blinking | N/A        | N/A           | N/A        | N/A               | Error       | Error       |
| OFF           | Power Down | N/A           | N/A        | NO WAN Connection | Not Working | Not Working |
| Heart Beat    | N/A        | N/A           | N/A        | N/A               | Reading     | Reading     |

## Install the SIM card

#### Insert and Remove SIM1/SIM2 Card

- (1) Before inserting or removing the SIM card, ensure that the power has been turned off and the power connector has been removed from Cellular Router.
- (2) Press the button with a paper clip or suitable tool to eject the SIM card from the drawer.

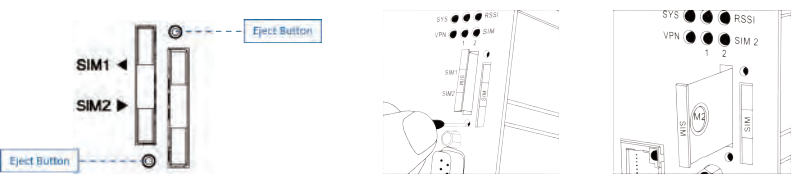

(3) Insert the SIM card with the contacts facing up and align it properly into the drawer. Make sure your direction of SIM Card and put it into the tray.

(4) Slide the drawer back and locks it in place.

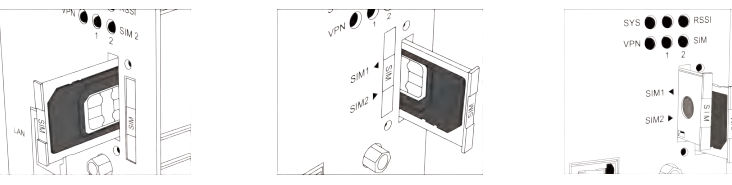

Note:

- Please make sure the direction first. When pushing into the SIM tray without putting the correct direction, the tray will be stuck inside.
- Please turn off your router before taking the SIM card.

#### **Ethernet Port**

■ LED Indicator of Ethernet Port

Each Ethernet port has two LED indicators.

| LED              | Status Description |                           |
|------------------|--------------------|---------------------------|
|                  | Off                | Connection is down        |
| Green (Link/ACT) | Blink              | Data is being transmitted |
|                  | On                 | Connection is up          |
| Yellow (Speed)   | Off                | 10 Mbps Mode              |
|                  | On                 | 100 Mbps Mode             |

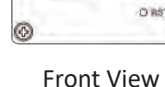

Rear View

Top View

- 1 -

- 2 -

## Serial Port COM1

The serial port COM1 is a standard Sub-D connector.

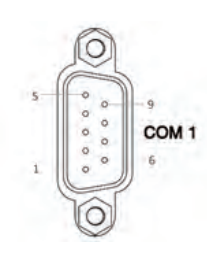

| PI | Ν | Description | Direction |
|----|---|-------------|-----------|
| 1  |   | N/A         | N/A       |
| 2  | 2 | RXD         | In        |
| 3  | ; | TXD         | Out       |
| 4  | Ļ | N/A         | N/A       |
| 5  | , | GND         | Gound     |
| 6  | ; | N/A         | N/A       |
| 7  | , | RTS         | Out       |
| 8  | 3 | CTS         | In        |
| 9  | ) | N/A         | N/A       |

# Serial Port COM2 (RS-232)

| PIN | Description         |
|-----|---------------------|
| RXD | RXD Signal (INPUT)  |
| TXD | TXD Signal (OUTPUT) |
| GND | Signal Ground (※)   |

## Serial Port COM3 (RS-485)

| PIN | Description    |
|-----|----------------|
| D - | Data- (B) wire |
| D + | Data+ (A) wire |

X Both connectors (RS-232 and RS-485) have a common ground connection.

# **Reset Button**

**RST** Reset button allows you to reboot the unit or restore to factory default setting.

| Function                           | Operation                                |
|------------------------------------|------------------------------------------|
| Reboot                             | Press the button for 1 second            |
| Restore to factory default setting | Press the button for more than 5 seconds |

#### Note:

Press the Reset button and count the time around 5 seconds. The LED Indicators will be blinking to show you have activated the setting successfully.

### **Connecting the Power Supply**

DC power supplies in the range of 10-32 VDC.

|                       | ſ                  | Pin | Power (10-32 VDC) |
|-----------------------|--------------------|-----|-------------------|
| が<br>PWR [ V -<br>V + | ஸ் <u>்</u><br>v - | ŝ   | FRAME GROUND      |
|                       | V +                | V - | Negative          |
|                       | 10                 | V + | Positive          |

## **Connecting the Power Supply**

#### Digital Input DI1 & DI2

| PIN     | Description     |  |
|---------|-----------------|--|
| DI1_I1  | Digital INPUT 1 |  |
| DI1_COM |                 |  |
| DI2_I2  |                 |  |
| DI2_COM | Digital INPUT 2 |  |

- INPUT : +10 to +30 VDC for state "1"

- INPUT : +0 to +3 VDC for state "0"

## **DIP Switch**

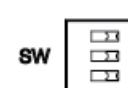

A built-in 120 ohm terminal resistor can be activated by DIP switch. Pull high or Pull low resistor adjustments are also available. It improves the communication on RS-485 networks for specific application.

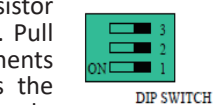

PIN

Alarm -

Alarm +

Digital Output – Alarm Contacts

of 500 mA / 50 VDC maximum.

Photo relay output with current capacity

Description Alarm negative signal output

Alarm positive signal output

Switch 1 and 2 set the Pull high or Pull low resistor. Switch 3 enables or disables the termination resistor.

| Pull High (510 ohm) /<br>Pull Low (510 ohm) Bias Resistor | SW 1<br>(Pull Low) | SW 2<br>(Pull High) |
|-----------------------------------------------------------|--------------------|---------------------|
| Enable                                                    | ON                 | ON                  |
| Disable (Default)                                         | OFF                | OFF                 |

| Termination Resistor (120 ohm) | SW 3 |
|--------------------------------|------|
| Enable                         | ON   |
| Disable (Default)              | OFF  |

### **Internet Setup**

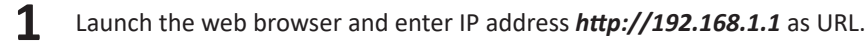

http://192.168.1.1 С

Enter the user name and the password and then click *Login*.

| IP Address: <b>192.168.1.1</b>                      | Login                           |    |
|-----------------------------------------------------|---------------------------------|----|
| User Name: <i>root</i><br>Password: <i>2wsx#EDC</i> | User Name root Password ······· |    |
|                                                     | Log                             | in |